## WFWI Online Access for President/Secretary/Treasurer Outlook Email Login

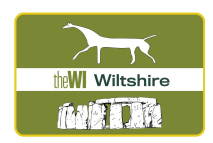

- 1. WI House sends you login details to your home email. Record these in a safe place.
- 2. Download the OUTLOOK app on your tablet or smart phone by typing in OUTLOOK in your App Store/Google Play (depending on which device you have).

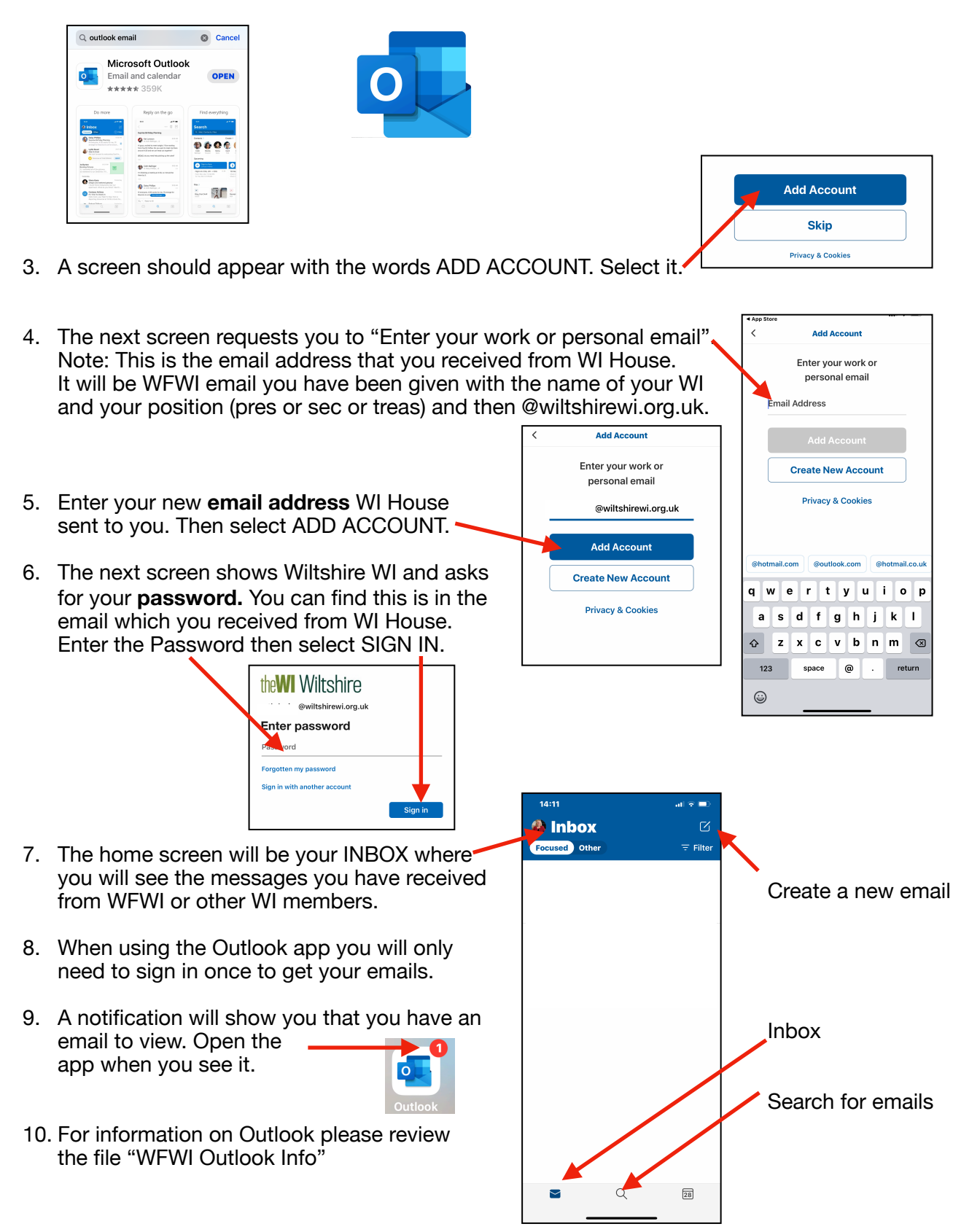